S Zákaznická zóna

Powered by guidde

# Moya Kybeon Zákazhická zóna

Pojďte se podívat, co vše najdete v zákaznické zóně MoyaKybeon.

Jít do app.moya.zone

01 Pro správu svého prostředí klikněte na obrázek človíčka.

Pro správu svého prostředí klikněte na obrázek človíčka.

| ← → C ☆ © app.moya.zo                                                                                                    |                                                                        |                                                          | 🖈 🛊 E                                                                                                    |
|----------------------------------------------------------------------------------------------------|------------------------------------------------------------------------|----------------------------------------------------------|----------------------------------------------------------------------------------------------------|
| Mosa Kybeon                                                                                                    |                                                                        |                                                          | 500 · · · · · · · · · · · · · · · · · ·                                                                        |
|                                                                                                    | Aktuálně používate zkušební verzl s plnou funkcionalitou, která vyprší | za 30 dni. Zvolit placenou verzi                         |                                                                                                    |
| Dashboard<br>94°2 Hrozby                                                                                                    | Dashboard                                                              |                                                          |                                                                                                    |
| Image: Stranteinood   Image: Stranteinood   Image: Stranteinood | C<br>D<br>Hrozby<br>D<br>Zraniteinost                                  | Primárni aktiva<br>Ceitam<br>O<br>e Efface e Schwałowini | Typová podpůrná aktiva (0)<br>schvatování<br>EBITACE<br>Základní podpůrná aktiva (0)<br>schvatování<br>EBITACE |
| Ciseiniky >                                                                                                    | Rizika                                                                 | Opatření podle stavu                                     |                                                                                                    |
|                                                                                                    |                                                                        |                                                          |                                                                                                    |

### 02 Z nabídky zvolte "Zákaznická zóna".

#### Z nabídky zvolte "Zákaznická zóna".

| ← → C ☆ ③ app.moya.zone                                                                                                    |                    |                                |                                                                                     | ☆ 🏚 :                                  |
|----------------------------------------------------------------------------------------------------|--------------------|--------------------------------|-------------------------------------------------------------------------------------|----------------------------------------|
| MogaKybeon                                                                                                    |                    |                                |                                                                                     | sos 👜 🌜 🐠 😩                            |
| Pristancian<br>Pristancian<br>A Attuálně používate zkušební verzi s pinou funkcionalitou, která vypiší za 30 dní. <u>Zvolit placenou verzi</u>                                                                                                    |                    |                                |                                                                                     | Pokusný Králik<br>4nl@seznam.cz        |
| Dashboard                                                                                                    | Domi               |                                |                                                                                     |                                        |
| 中心 Hrozby                                                                                                    | Dashboard          |                                | Zákaznická zóna                                                                     |                                        |
| Image: Second second secon | O<br>Hrozby        | Primárni aktiva<br>Celkem<br>O | Typová podpůrná aktiva (0)<br>scivaLovAvi<br>EDITACE<br>Základní podpůrná aktiva (0 | Moje organizace VideoMagic Ochiásit se |
| dednání výboru KB      Audity  MASTANCIM ADEINOV      Gobánní nastavení                                                                                                    | 0<br>Zraniteinosti | Editace     Schvalování        | SCHVALOVÁNÍ<br>EDITACE                                                              |                                        |
| ■ Cisemity >                                                                                                    | Rizika             | Opatření podle stavu           |                                                                                     |                                        |
|                                                                                                    |                    |                                |                                                                                     |                                        |

### 03 Dostanete se na výpis agend, které máte aktivovány.

Dostanete se na výpis agend, které máte aktivovány.

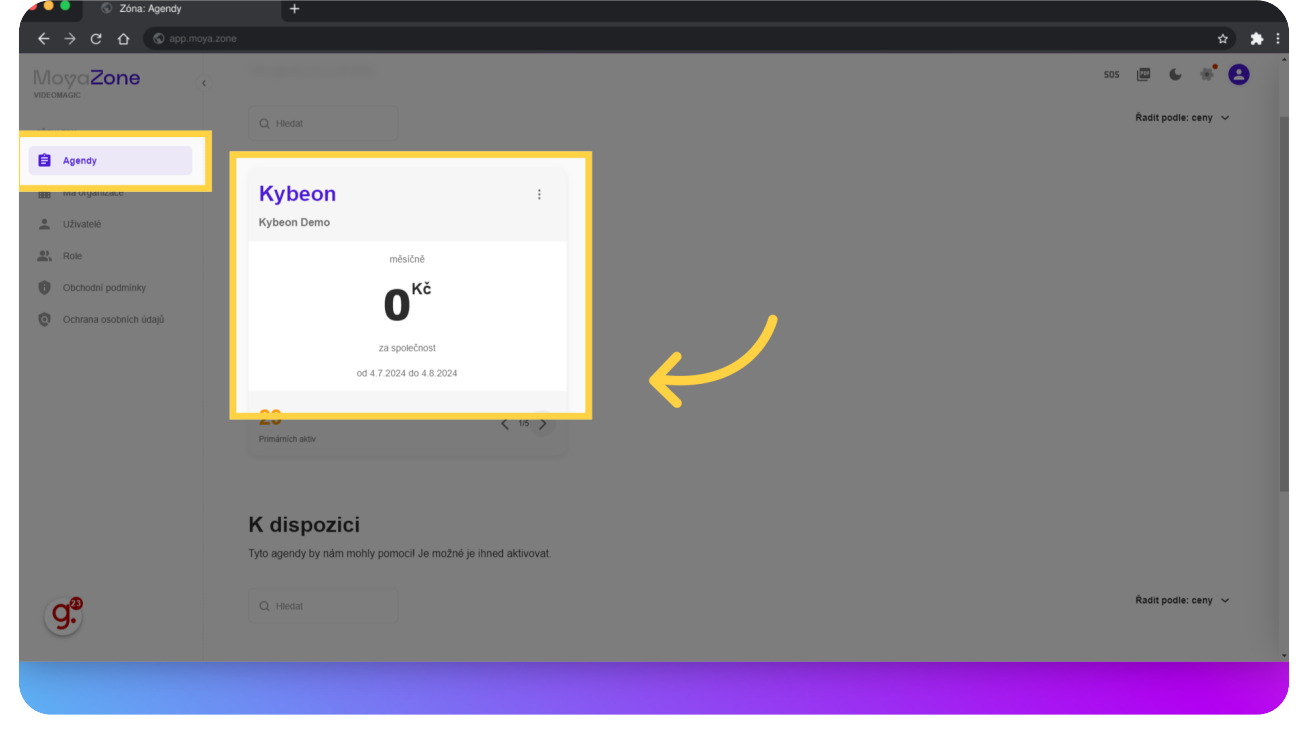

04 V části "Má organizace" můžete zkontrolovat údaje, které o vaší společnosti evidujeme.Pro účely dema je můžete nechat prázdné. Pro dlouhodobé využívání bude nutné je aktualizovat.

V části "Má organizace" můžete zkontrolovat údaje, které o vaší společnosti evidujeme. Pro účely dema je můžete nechat prázdné. Pro dlouhodobé využívání bude nutné je aktualizovat.

| $\leftrightarrow$ $\rightarrow$ C $\odot$ app.mo                                                  | ya.zone                                                                     |                                                    |                            | ☆ 🛸 i                |
|---------------------------------------------------------------------------------------------------|-----------------------------------------------------------------------------|----------------------------------------------------|----------------------------|----------------------|
| MogaZone                                                                                          |                                                                             |                                                    |                            | sos 👜 🌜 🚸 🛃          |
| PREHLEDY                                                                                          | Má organizace<br>Základní klentifikační a kontaktní informace o organizaci. |                                                    |                            | 🖉 Aktualizovat údaje |
| Covence     Covence     Covence     Covence     Cochana osobních údajú     Ochrana osobních údajú | Základni informace                                                          | Název organizace<br>IČ<br>DIČ<br>Telefon<br>E-mail | VideoMagic<br>4m@seznam.cz |                      |
|                                                                                                   | Sidlo                                                                       | Ulice<br>Měsio<br>PSČ<br>Stát                      |                            |                      |
| g.                                                                                                | Korespondenční adresa                                                       | Stroduje se s adresou sida<br>Ulice                |                            |                      |

## 05 V části "Uživatelé" je k dispozici výpis všech uživatelů. Na první pohled vidíte jejich role a stav. Pro více detailů můžete kliknout na oko na konci řádku.

V části "Uživatelé" je k dispozici výpis všech uživatelů. Na první pohled vidíte jejich role a stav. Pro více detailů můžete kliknout na oko na konci řádku.

| Conta Ozivaldio                                     |                               |                                      |                                          |
|-----------------------------------------------------|-------------------------------|--------------------------------------|------------------------------------------|
| $\leftrightarrow$ $\rightarrow$ C $\bigcirc$ app.mo | iya.zone                      |                                      | x 🖈 E                                    |
| MosaZone                                            |                               |                                      | sos 🖾 👟 🚸 😫                              |
| PŘEHLEDY                                            | Uživatelé                     |                                      | - Portert effectate                      |
| 🛱 Agendy                                            | Správa všech užive*elů, kteří | mají přístup do aplikace Moya.       | T TOTAL GALLAND                          |
| 🏥 Má organizace                                     |                               |                                      |                                          |
| L Uživatelė                                         | Všichni Aktivni               | Neaktivní 0                          |                                          |
| Role                                                | Q Hledat                      |                                      |                                          |
| Obchodní podmínky                                   | Identifikátor                 | Iméno                                | Nanoslady aktivni Stay                   |
| Ochrana osobních údajů                              | dentification                 | Pokusný Králík                       | тырозноу илитії знач                     |
|                                                     | _                             | Administrátor organizace, Manažer KB |                                          |
|                                                     |                               |                                      | Počet řádků na stránku Vše ~ 1–1 of 1 >> |
|                                                     |                               |                                      |                                          |
|                                                     |                               |                                      |                                          |
|                                                     |                               |                                      |                                          |
|                                                     |                               |                                      |                                          |
|                                                     |                               |                                      |                                          |
|                                                     |                               |                                      |                                          |
| d <sup>®</sup>                                      |                               |                                      |                                          |
| 3.                                                  |                               |                                      |                                          |
|                                                     |                               |                                      |                                          |
|                                                     |                               |                                      |                                          |

## 06 Pro přidání dalších uživatelů slouží tlačítko "Pozvat uživatele" vpravo nahoře.

MoyaZone sos 🔟 🌜 🐝 😫 Uživatelé + Pozvat uživatele Správa všech uživatelů, kteří mají přístup do aplikace Moya Agendy Má organizace Všichni 🚹 Aktivni 🚹 Neaktivni 🛛 L Uživatelé Role Obchodní podmínky Ochrana osobních údajů Pokusný Králík Artministrátor ou Aktivní Počet řádků na stránku Vše ~ 1–1 of 1 < g.

Pro přidání dalších uživatelů slouží tlačítko "Pozvat uživatele" vpravo nahoře.

07 V části "Role" naleznete přehled všech rolí, které jsou v rámci aplikace k dispozici.Pokud vás daná role zajímá více, klikněte na symbol oka na konci řádku.Pokud chcete danou roli někomu přidat, klikněte na symbol tří teček na konci řádku.

V části "Role" naleznete přehled všech rolí, které jsou v rámci aplikace k dispozici. Pokud vás daná role zajímá více, klikněte na symbol oka na konci řádku. Pokud chcete danou roli někomu přidat, klikněte na symbol tří teček na konci řádku.

| $\leftrightarrow$ $\rightarrow$ C $\Delta$ $\bigcirc$ app.moya.ze | one                 |                                       |                                                                                                    |           |        | ☆          | ) 🔺 |
|-------------------------------------------------------------------|---------------------|---------------------------------------|----------------------------------------------------------------------------------------------------|-----------|--------|------------|-----|
| MogaZone                                                          |                     |                                       |                                                                                                    | sos (     |        | *          | 8   |
|                                                                   | Role                |                                       |                                                                                                    |           |        |            |     |
| Agendy                                                            | Správa přiřazení vš | ech rolí, které jsou definovány ve vá | mi používaných agendách aplikace Moya.                                                                                 |           |        |            |     |
| 🏥 Má organizace                                                   |                     |                                       |                                                                                                    |           |        |            |     |
| L Uživatelé                                                       | Agenda              | ~ Q Hledat                            |                                                                                                    |           |        |            |     |
| 2. Role                                                           | Agenda ↑            | Role                                  | Popis                                                                                                    | Uživatelė |        |            |     |
| Obchodní podmínky                                                 | Global              | Administrátor organizace              | Administrator organizace                                                                                               | 1         | 7      | <b>⊙</b> ; |     |
| Ochra sobních úda                                                 | Kybeon              | Manažer KB                            | Zodpovědný za celý systém KB. Oprávněn schvalovat všechny nové položky a změny v evidenci KB. Oprávněn vyřazovat záz   | 1         |        | -          |     |
|                                                                   | Kybeon              | Zástupce manažera KB                  | Oprávněn schvalovat všechny nové položky a změny v evidenci KB. Oprávněn vyřazovat záznamy z evidence KB. Oprávněn h   | 0         |        | <b>⊙</b> : |     |
|                                                                   | Kybeon              | Architekt KB                          | Oprávněn zakládat nové a editovat všechny záznamy v evidenci KB. Vídí všechny záznamy všech entit evidence KB. Může ex | 0         |        | <b>⊙</b> : |     |
|                                                                   | Kybeon              | Auditor KB                            | Oprávněn schvalovat záznamy jednání výboru KB a auditu. Oprávněn vyřazovat záznamy jednání výboru KB a auditu. Oprávn  | 0         |        |            |     |
|                                                                   | Kybeon              | Host KB                               | Vidí všechny záznamy všech entit evidence KB. Může exportovat všechny záznamy.                                         | 0         |        | <b>⊙</b> : |     |
|                                                                   |                     |                                       | Počet řádků na stránku                                                                                                 | Vše ∽ 1–8 | 6 of 6 | < >        |     |
|                                                                   |                     |                                       |                                                                                                    |           |        |            |     |
|                                                                   |                     |                                       |                                                                                                    |           |        |            |     |
| <b>9</b> .                                                        |                     |                                       |                                                                                                    |           |        |            |     |
|                                                                   |                     |                                       |                                                                                                    |           |        |            |     |
|                                                                   |                     |                                       |                                                                                                    |           |        |            |     |

### 08 Pro váš komfort zde máte k dispozici znění obchodních podmínek a zásad pro ochranu osobních údajů.

Pro váš komfort zde máte k dispozici znění obchodních podmínek a zásad pro ochranu osobních údajů.

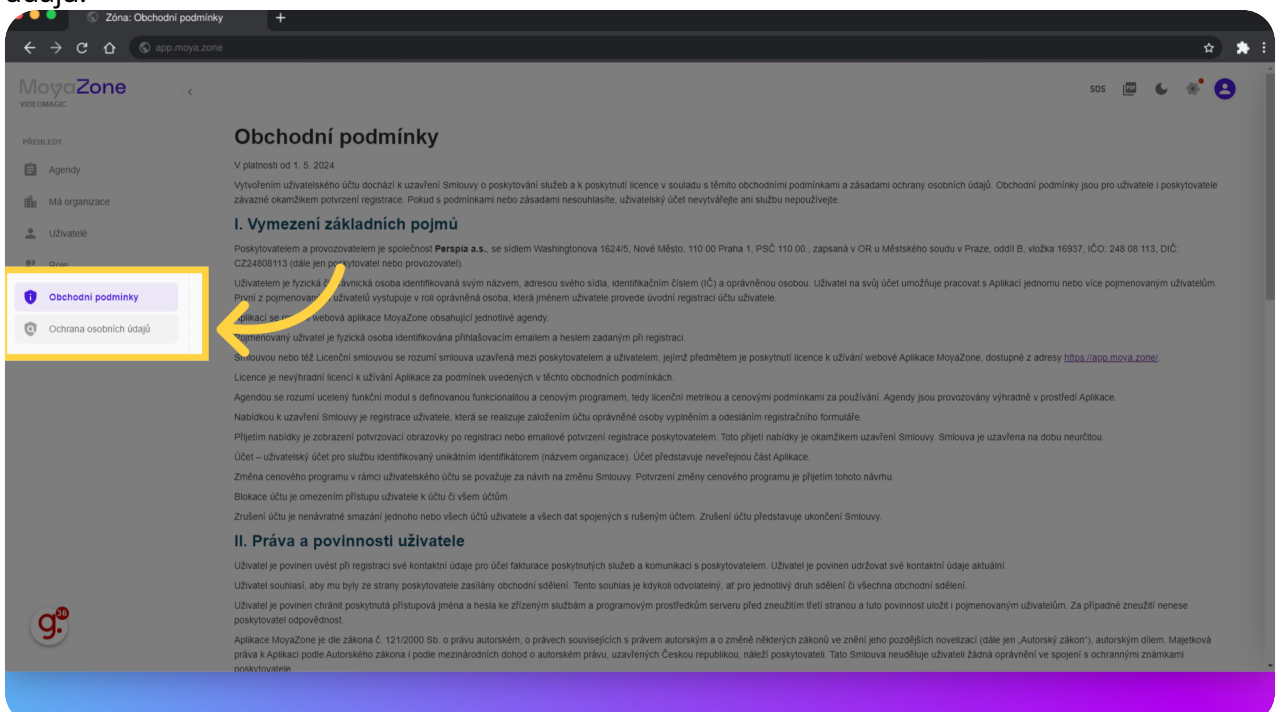

### 09 Pro návrat na dashboard klikněte na ikonu človíčka a zvolte "Domů".

Pro návrat na dashboard klikněte na ikonu človíčka a zvolte "Domů".

|                               | oya.zone                                                                                                    | ☆ 🇯 :                           |  |  |  |  |
|-------------------------------|----------------------------------------------------------------------------------------------------|---------------------------------|--|--|--|--|
| MogaZone                      | ¢                                                                                                    | sos 👜 🌜 💉 🕒                     |  |  |  |  |
|                               | Ochrana osobních údajů                                                                                                    | Pokusný Králik<br>4nl@seznam.cz |  |  |  |  |
| Agendy                        | V platnosti od 1. 6. 2024                                                                                                    | Domů                            |  |  |  |  |
|                               | I. Vymezení základních pojmů                                                                                                    | Categoria 64 70104              |  |  |  |  |
| 🛍 Má organizace               | Bonny "Analysis and a second second |                                 |  |  |  |  |
| Uživatelé                     | rujny powyovater, uzwater pojmeruzwa o posłycialni bieżna z kosład siejsky vyznam, ktery definaj udobnom podminky.<br>Doskriczka s udobale su uzwater pojmeruzwa o posłycialni bieżna z kosładni liżene. Schwan kad siejska s obchodnie odministeri                                                                                                    |                                 |  |  |  |  |
| Role                          | V rámci tohoto právniho vztahu bude poskytovatel správcem osobnich údajú uživatele za účelem realizace smluvniho vztahu a pro marketingové účely podle čí. 4 bod 7) nařízení Evropského partamentu a Rz<br>fyzických osob v souvislosti se zpracováním osobních údajú a o vném pohybu lěchto údajú a o znáení směmice 9546/ES (obecné nářizení o ochraně osobních údajú) (dále jen: "GDPR").                                                                                                    | Moje organizace                 |  |  |  |  |
| Obshadaj zadajala:            | Terminy "správce dat", "zpracovatel dat", "cosobní údaje", "zpracování", "odpovidajíci technická a organizační opatření" použítá v tomto textu je třeba vykládat v kontextu GDPR.                                                                                                    |                                 |  |  |  |  |
| Obchodni podminky             | II. Jaké osobní údale poskytovatel o uživateli spravuje                                                                                                    |                                 |  |  |  |  |
| <b>Ochrana osobních údajů</b> | Pro poskolovini Anlikace a teli oddoni kte o údale                                                                                                    |                                 |  |  |  |  |
| ٥°                            |                                                                                                    |                                 |  |  |  |  |
| 9.                            | Eutorovalnou koespandenci Luvatee s posystovateem     Zanamy o čanaga Aplikace                                                                                                    |                                 |  |  |  |  |
|                               | Datší údaje o sobě, které do svého uživatelského účtu uživatel zadá při používání Aplikace                                                                                                    |                                 |  |  |  |  |
|                               |                                                                                                    |                                 |  |  |  |  |

Provedli jsme vás celou zákaznickou zónou aplikace MoyaKybeon. V dalších videích vám detailně popíšeme, jak zvát nové členy, nastavit si číselníky na míru a dále pracovat s aplikací.

Powered by guidde